![](_page_0_Picture_0.jpeg)

# PREPA ABIERTA

![](_page_0_Picture_2.jpeg)

MANUAL DE USUARIO PARA EL ALUMNO

## ÍNDICE

- 01 Requerimiento del Sistema
- 02 Acceso a la página Web
- 03 Contenido de la página web

#### REQUERIMIENTOS DEL SISTEMA

- Navegador de Internet Chrome, Firefox o Internet Explorer. versión reciente.
- Si el navegador tiene protección contra Popups, habilitarlos para el sitio.
- Se recomienda una resolución de video de 1024x768 o mayor.

indispensable para el buen funcionamiento de la página web

![](_page_2_Picture_5.jpeg)

### ACCESO A LA PAGINA WEB

Seguir los pasos correctamente

- Da doble clic en el Icono de Internet
- Teclea: https://siecec.seducoahuila.gob.mx/prepa\_abierta/registro.php (mostrará la pantalla de abajo)
- Elige el programa al que perteneces (Mujeres echadas pa delante)
- Captura la CURP
- Dar click en el botón de Validar
- En caso de no saberla, dar click en Consulta tu CURP

| ← C (                | ps://siecec.seducoahuila.gob.mx/pr              | epa_abierta/registro.php   |         |                         | Q 🟠                                | £= 🥠             |
|----------------------|-------------------------------------------------|----------------------------|---------|-------------------------|------------------------------------|------------------|
| SEDU<br>Petrtaria de |                                                 |                            |         | PREPARATORIA<br>ABIERTA | » MUJERES»<br>"ECHADAS PA DELANTE" | ABIERTA          |
| @ Pre-Registro       | Pre-Registro de Prepa Abierta                   | 1                          |         |                         |                                    | 😭 - Pre-Registro |
|                      | Programa                                        | MUJERES ECHADAS PA DELANTE | •       |                         |                                    |                  |
|                      | CURP.                                           | CAP5690408MCL5X502         | Validar | Consulta Tu C.U.R.P.    |                                    |                  |
|                      |                                                 |                            |         |                         |                                    |                  |
|                      |                                                 |                            |         |                         |                                    |                  |
|                      |                                                 |                            |         |                         |                                    |                  |
|                      |                                                 |                            |         |                         |                                    |                  |
|                      |                                                 |                            |         |                         |                                    |                  |
|                      |                                                 |                            |         |                         |                                    |                  |
|                      |                                                 |                            |         |                         |                                    |                  |
|                      |                                                 |                            |         |                         |                                    |                  |
|                      | 20240 Secretaria de Educación del Estado de Coa | wia                        |         |                         |                                    |                  |

#### CONTENIDO DE LA PAGINA WEB

Llenar todos los datos (son obligatorios):

|                                                                                                    |                                                                                            |                    |                                                  |                                                              |                       | ABIERTA              | >> MUJERES > |          |
|----------------------------------------------------------------------------------------------------|--------------------------------------------------------------------------------------------|--------------------|--------------------------------------------------|--------------------------------------------------------------|-----------------------|----------------------|--------------|----------|
| Pre-Registro de P                                                                                                    | repa Abierta                                                                               |                    |                                                  |                                                              |                       |                      |              |          |
| Programa                                                                                                    | SELECCIONE                                                                                 | UN CENTRO          | •                                                |                                                              |                       |                      |              |          |
| C.U.R.P.                                                                                                    | CAPS690408MC                                                                               | LSXS02             |                                                  |                                                              |                       | Consulta Tu C.U.R.P. |              |          |
| Datos Personales                                                                                                    |                                                                                            |                    |                                                  |                                                              |                       |                      |              |          |
| Nombre: *                                                                                                    |                                                                                            |                    | Apellido Paterno:*                               |                                                              |                       | Apellido Materno:*   |              |          |
| SUSANA                                                                                                    |                                                                                            |                    | CASTILLO                                         |                                                              |                       | PENA                 |              |          |
| Fecha de Nacimiento.*                                                                                                    | •                                                                                          |                    | Seleccione un Estado *                           |                                                              |                       | Sexo *               | Estado Ci    | wit -    |
| 1969-04-08                                                                                                    |                                                                                            |                    | COAHUILA                                         |                                                              | ~                     | Mujer                | ✓ Selecc     | ione Uno |
| Calle *<br>FRANCISCO COSS<br>Colonia *                                                                                                    | ;                                                                                          | Ciudad             | Num. Ext*<br>1030                                | Codigo Postal*<br>25000                                      | Municipio             |                      |              |          |
| Calle *<br>FRANCISCO COSS<br>Colonia *<br>Saltilo zona Centr<br>Datos de Contacto                                                                                                    | ro 🗸                                                                                       | Cludad<br>Saltillo | Num. Ext*<br>1050                                | Codigo Postal*<br>25000                                      | Municipio<br>Saltillo |                      |              |          |
| Calle *<br>FRANCISCO COSS<br>Colonia *<br>Saltillo zona Centr<br>Datos de Contacto<br>E-mail*                                                                                                    | ro 🗸                                                                                       | Ciudad<br>Saltillo | Num. Ext*<br>1030<br>Teléfono*                   | Codigo Postal*<br>25000                                      | Municipio<br>Saltillo |                      |              |          |
| Calle *<br>FRANCISCO COSS<br>Colonia *<br>Saltillo Zona Centri<br>Datos de Contacto<br>E-mail*<br>susy.castilloga                                                                                                    | ro V                                                                                       | Cludad<br>Saltillo | Num. Ext*<br>1030<br>Teléfono*<br>(844)/25-6398  | Codigo Postal*<br>25000                                      | Municipio<br>Saltilio |                      |              |          |
| Calle *<br>FRANCISCO COSS<br>Cotonia *<br>Satillo Zona Centa<br>Datos de Contacto<br>E-mail*<br>susycastillogi<br>Datos de Certifica<br>Consulta Tu Certifica                                                                                                    | ro v                                                                                       | Cludad<br>Saltillo | Num. Ext*<br>1030<br>Teléfono*<br>(844)125-6398  | Codigo Postal*<br>25000                                      | Municipio<br>Saltilio |                      |              |          |
| Calle *<br>FRANCISCO COSS<br>Colonia *<br>Sattilo Zona Centri<br>Datos de Contacto<br>E-mail*<br>Susycastillo@P<br>Datos de Certificad<br>Consulta To Certific<br>Certificado *<br>Elegir archivo No s<br>Selección de Centri                                                               | ro  v                                                                                      | Cludad<br>Saltillo | Num. Ext*<br>1030<br>Teldfono*<br>(844)125-6398  | Codigo Postal*                                               | Municipio<br>Saltilio |                      |              |          |
| Calle *<br>FRANCISCO COSS<br>Cotonia *<br>Saltillo Zona Centri<br>Datos de Contacto<br>E-mail*<br>Susycastillo@//<br>Datos de Certifican<br>Consulta Yu Certific<br>Certificado *<br>Elegir archivo No I<br>Selección de Centri<br>Centro de Asesoría<br>SALTILLO CC O                      | ro  ro hotmail.com ción ado de Secundaria se eligió ningún archivo ros de Asesoría XCEANÍA | Ciudad<br>Saltillo | Num. Ext*<br>1030<br>Teléfono*<br>((644)(25-6398 | Codigo Postal*<br>25000<br>upo / Horario<br>MIERCOLESI 10:00 | Municipio<br>Saltilio | 4                    |              |          |
| Calle *<br>FRANCISCO COSS<br>Colonia *<br>Sattilo zona Centra<br>Datos de Contacto<br>E-mail*<br>susycastillogi<br>Datos de Certificas<br>Consulta Ya Certific<br>Consulta Ya Certific<br>Certificado *<br>Elegir archivo Nor<br>Selección de Centra<br>Centro de Asesoria<br>SALTILLO CC O | ro V                                                                                       | Cludad<br>Saltillo | Num. Ext*  1030  Teléfono*  (844)125-6398  Cn    | Codigo Postal*                                               | Municipio<br>Saltilio | 3                    |              |          |

• En caso de no tener el certificado en formato digital, dar click en Consulta Tu Certificado de Secundaria

NOTA: TENER MUCHO CUIDADO CON LA ELECCIÓN DEL CENTRO DE ASESORIA, Y GRUPO/HORARIO, PORQUE UNA VEZ GUARDADA LA INFORMACIÓN NO PERMITE CAMBIOS.

![](_page_5_Picture_0.jpeg)

- Aparece un mensaje de Registro Realizado Bien. Dar click en el botón de cerrar
- Aparece la siguiente pantalla que nos permite imprimir nuestro pre-registro. Dar click en el botón de imprimir

Al finalizar, te aparece el pre-registro en formato PDF y las indicaciones que tendrás que seguir para terminar de registrarte.

|  | მあ   Preguntar a Copilot - + ☞   1 de 1   🤉   🗅                                                                                                    |  |
|--|----------------------------------------------------------------------------------------------------|--|
|  |                                                                                                    |  |
|  |                                                                                                    |  |
|  |                                                                                                    |  |
|  |                                                                                                    |  |
|  | El Gobierno del Estado de Coahuila de Zaragoza, a través de la Secretaría de Educación te da                                                                                                    |  |
|  | la Bienvenida al Programa                                                                                                    |  |
|  |                                                                                                    |  |
|  | FREFA ADIERIA                                                                                                    |  |
|  | Ficha de Pre-Registro                                                                                                    |  |
|  | No. POlici: 0002460<br>SUSANA CASTILLO PEÑA con CURP:CAPS690408MCLSXS02 queda registrada el día: 2025-01-24                                                                                                    |  |
|  |                                                                                                    |  |
|  | Deberás acudir del día 01-04-2024 al 05-04-2024 al Auditorio Víctor Arámbula, de la Secretaría de Educación, ubicado en Av. Magisterio y Blvd. Fco. Coss S.N., Zona Centro en Saltillo,                                                                                                    |  |
|  | Deberás acudir del día 01-04-2024 al 05-04-2024 al Auditorio Víctor Arámbula, de la Secretaría de Educación, ubicado en Av. Magisterio y Blvd. Fco. Coss S.N., Zona Centro en Saltillo, Coahuila de Zaragoza                                                                                                    |  |
|  | Deberás acudir del día 01-04-2024 al 05-04-2024 al Auditorio Víctor Arámbula, de la Secretaría<br>de Educación, ubicado en Av. Magisterio y Blvd. Fco. Coss S.N., Zona Centro en Saltillo,<br>Coahuila de Zaragoza<br>Horario de Atención: 9:00 am a 2:00 pm                                                                                                    |  |
|  | Deberás acudir del día 01-04-2024 al 05-04-2024 al Auditorio Víctor Arámbula, de la Secretaría<br>de Educación, ubicado en Av. Magisterio y Blvd. Fco. Coss S.N., Zona Centro en Saltillo,<br>Coahuila de Zaragoza<br>Horario de Atención: 9:00 am a 2:00 pm<br>"Traer contigo original y copia de los siguientes documentos:<br>"Acta de Nacimiento                                                                                                    |  |
|  | Deberás acudir del día 01-04-2024 al 05-04-2024 al Auditorio Víctor Arámbula, de la Secretaría<br>de Educación, ubicado en Av. Magisterio y Blvd. Fco. Coss S.N., Zona Centro en Saltillo,<br>Coahuila de Zaragoza<br>Horario de Atención: 9:00 am a 2:00 pm<br>*Traer contigo original y copia de los siguientes documentos:<br>*Acta de Nacimiento<br>*CURP<br>* Certificado de Secundaria                                                                                                    |  |
|  | Deberás acudir del día 01-04-2024 al 05-04-2024 al Auditorio Víctor Arámbula, de la Secretaría<br>de Educación, ubicado en Av. Magisterio y Blvd. Fco. Coss S.N., Zona Centro en Saltillo,<br>Coahuila de Zaragoza<br>Horario de Atención: 9:00 am a 2:00 pm<br>*Traer contigo original y copia de los siguientes documentos:<br>* Acta de Nacimiento<br>* CurP<br>* Certificado de Secundaria<br>* Identificación Oficial<br>* Comorobante de Domidio                                                                                                    |  |
|  | Deberás acudir del día 01-04-2024 al 05-04-2024 al Auditorio Víctor Arámbula, de la Secretaría<br>de Educación, ubicado en Av. Magisterio y Blvd. Fco. Coss S.N., Zona Centro en Saltillo,<br>Coahuila de Zaragoza<br>Horario de Atención: 9:00 am a 2:00 pm<br>"Traer contigo original y copia de los siguientes documentos:<br>"Acta de Nacimiento<br>" CURP<br>" Certificado de Secundaria<br>" Identificación Oficial<br>" Comprobante de Domicilio                                                                                                    |  |
|  | Deberás acudir del día 01-04-2024 al 05-04-2024 al Auditorio Víctor Arámbula, de la Secretaría<br>de Educación, ubicado en Av. Magisterio y Blvd. Fco. Coss S.N., Zona Centro en Saltillo,<br>Coahuila de Zaragoza<br>Horario de Atención: 9:00 am a 2:00 pm<br>*Traer contigo original y copia de los siguientes documentos:<br>*Acta de Nacimiento<br>* CurP<br>* Certificado de Secundaria<br>* Identificación Oficial<br>* Comprobante de Domicilio                                                                                                    |  |
|  | Deberás acudir del día 01-04-2024 al 05-04-2024 al Auditorio Víctor Arámbula, de la Secretaría<br>de Educación, ubicado en Av. Magisterio y Blvd. Fco. Coss S.N., Zona Centro en Saltillo,<br>Coahuila de Zaragoza<br>Horario de Atención: 9:00 am a 2:00 pm<br>"Traer contigo original y copia de los siguientes documentos:<br>"Acta de Nacimiento<br>"CURP<br>"Certificado de Secundaria<br>"Identificación Oficial<br>"Comprobante de Domicilio<br>Nota: Para continuar con tu proceso, es importante que acudas con tu papelería completa al<br>módulo de atención que se menciona, una vez validada tu documentación, en caso de ser                                                                                                    |  |
|  | Deberás acudir del día 01-04-2024 al 05-04-2024 al Auditorio Víctor Arámbula, de la Secretaría<br>de Educación, ubicado en Av. Magisterio y Blvd. Fco. Coss S.N., Zona Centro en Saltillo,<br>Coahuila de Zaragoza<br>Horario de Atención: 9:00 am a 2:00 pm<br>"traer contigo original y copia de los siguientes documentos:<br>"Acta de Nacimiento<br>"CURP<br>"Certificación Oficial<br>"dentificación Oficial<br>"Comprobante de Domicilio<br>Nota: Para continuar con tu proceso, es importante que acudas con tu papelería completa al<br>módulo de atención que se menciona, una vez validada tu documentación, en caso de ser<br>aprobada recibirás a través de correo electrónico o whatsapp tu aceptación e inscripción al                                                                                     |  |
|  | Deberás acudir del día 01-04-2024 al 05-04-2024 al Auditorio Víctor Arámbula, de la Secretaría<br>de Educación, ubicado en Av. Magisterio y Blvd. Fco. Coss S.N., Zona Centro en Saltillo,<br>Coahuila de Zaragoza<br>Horario de Atención: 9:00 am a 2:00 pm<br>"traer contigo original y copia de los siguientes documentos:<br>"Acta de Nacimiento<br>" CURP<br>" Certificado de Secundaria<br>" Identificación Oficial<br>" Comprobante de Domicilio<br>Nota: Para continuar con tu proceso, es importante que acudas con tu papelería completa al<br>módulo de atención que se menciona, una vez validada tu documentación, en caso de ser<br>aprobada recibirás a través de correo electrónico o whatsapp tu aceptación e inscripción al<br>programa, en caso de no acudir deberás esperar a futuras convocatorias. |  |
|  | Deberás acudir del día 01-04-2024 al 05-04-2024 al Auditorio Víctor Arámbula, de la Secretaría<br>de Educación, ubicado en Av. Magisterio y Blvd. Fco. Coss S.N., Zona Centro en Saltillo,<br>Coahuila de Zaragoza<br>Horario de Atención: 9:00 am a 2:00 pm<br>*Traer contigo original y copia de los siguientes documentos:<br>*Acta de Nacimiento<br>*CURP<br>*Certificado de Secundaria<br>*Identificación Oficial<br>*Comprobante de Domicilio<br>Nota: Para continuar con tu proceso, es importante que acudas con tu papelería completa al<br>módulo de atención que se menciona, una vez validada tu documentación, en caso de ser<br>aprobada recibirás a través de correo electrónico o whatsapp tu aceptación e inscripción al<br>programa, en caso de no acudir deberás esperar a futuras convocatorias.     |  |
|  | Deberás acudir del día 01-04-2024 al 05-04-2024 al Auditorio Víctor Arámbula, de la Secretaría<br>de Educación, ubicado en Av. Magisterio y Blvd. Fco. Coss S.N., Zona Centro en Saltillo,<br>Coahuila de Zaragoza<br>Horario de Atención: 9:00 am a 2:00 pm<br>"Traer contigo original y copia de los siguientes documentos:<br>"Acta de Nacimiento<br>" CURP<br>" Certificado de Secundaria<br>" identificación Oficial<br>" Comprobante de Domicilio<br>Nota: Para continuar con tu proceso, es importante que acudas con tu papelería completa al<br>módulo de atención que se menciona, una vez validada tu documentación, en caso de ser<br>aprobada recibirás a través de correo electrónico o whatsapp tu aceptación e inscripción al<br>programa, en caso de no acudir deberás esperar a futuras convocatorias. |  |